## **Bedienungsanleitung / Erste Schritte V3.0.x**

pcn<sub>s</sub>cockpit<sup>®</sup>

Voraussetzung ist: Sie sind registriert und angemeldet.

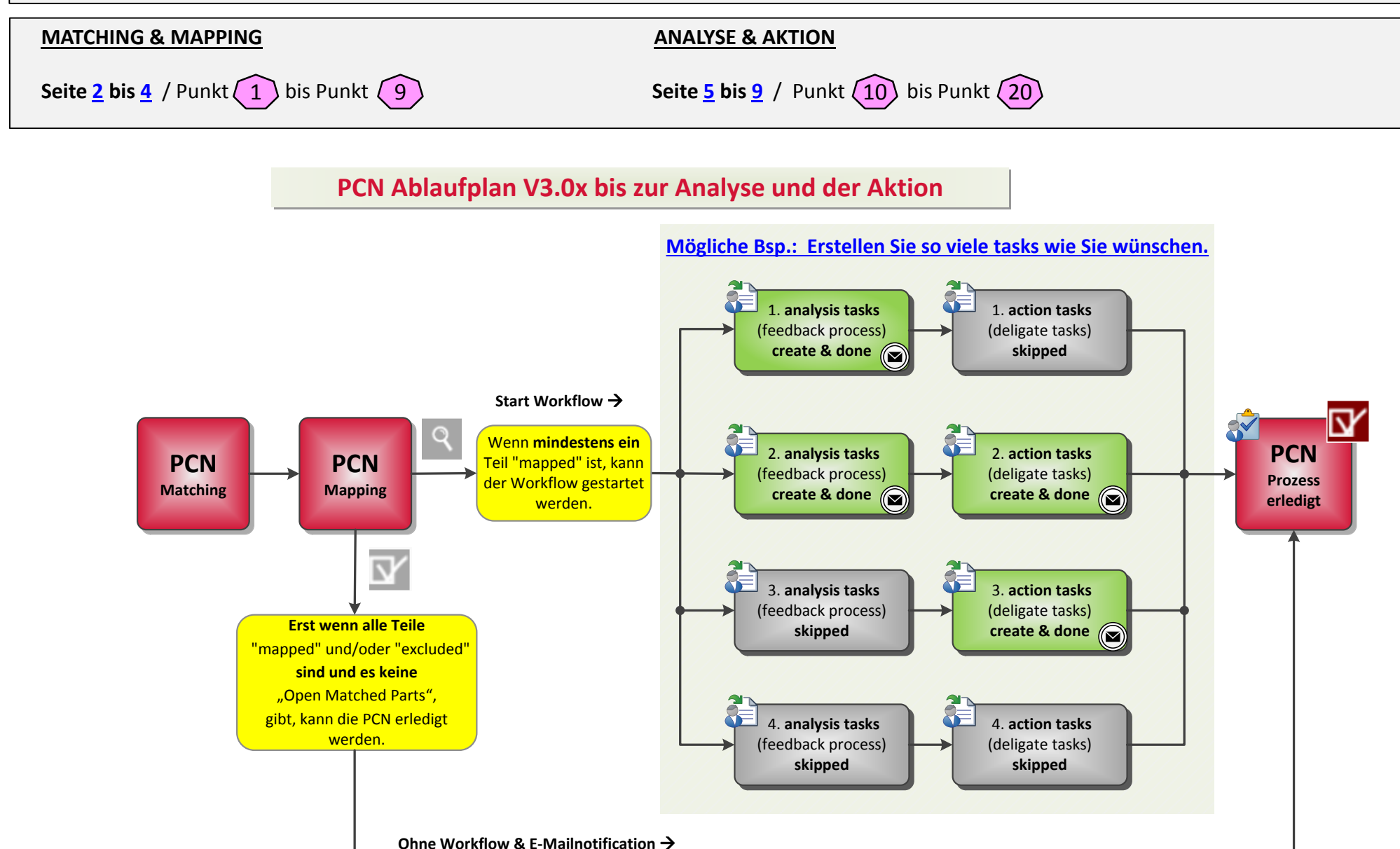

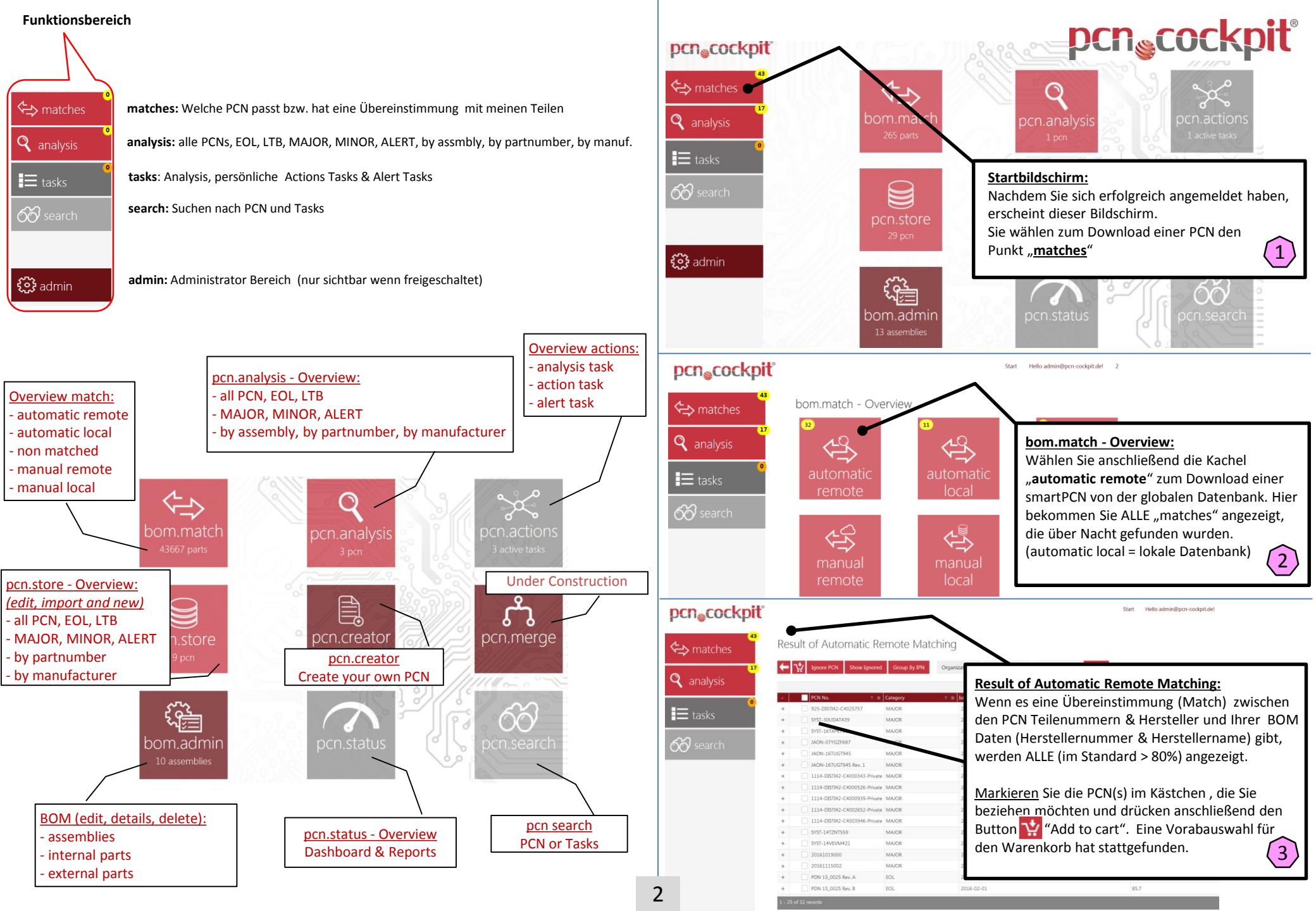

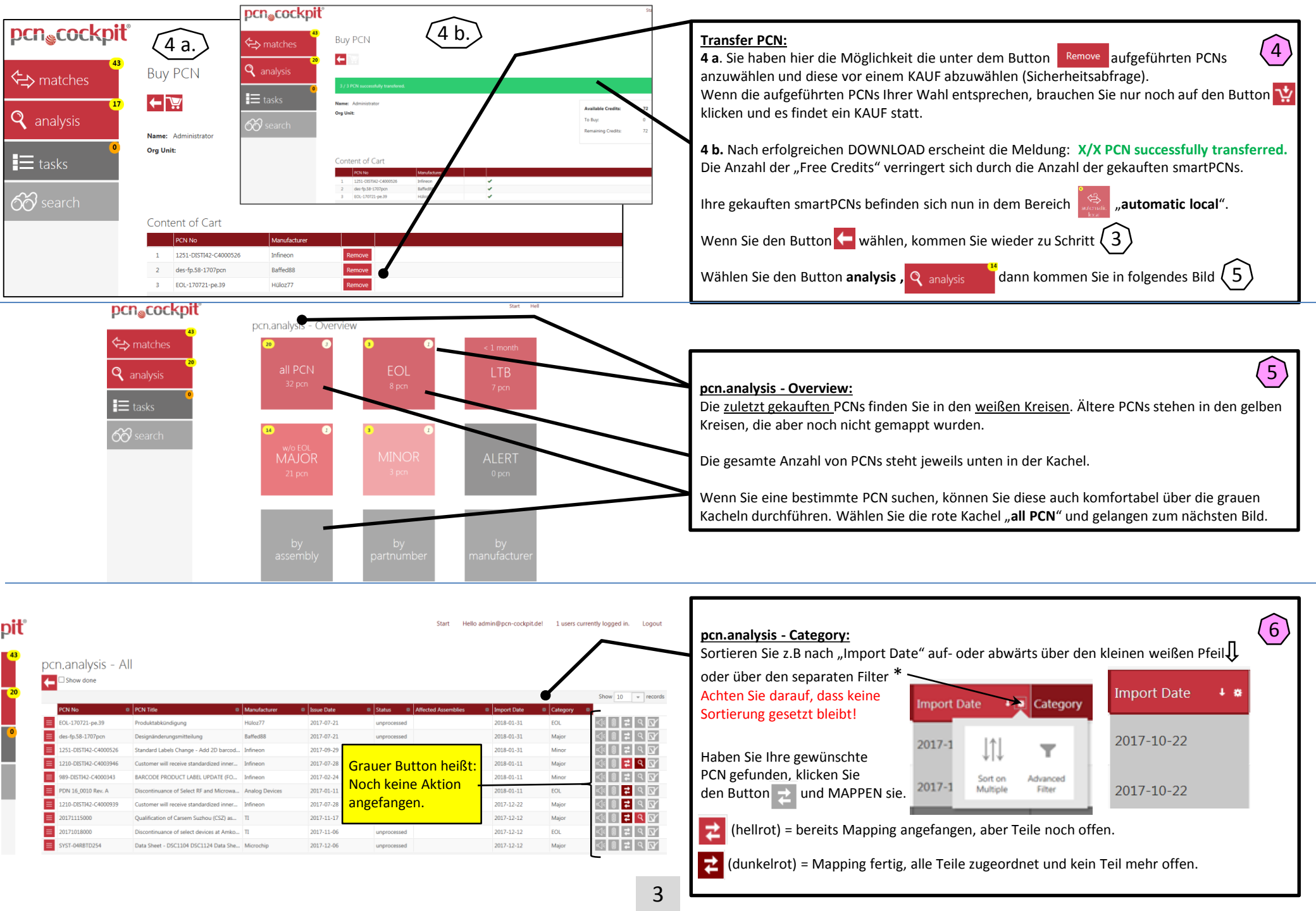

| pcn <sub>©</sub> cockpiť | Start Hello admin@pcr-codipit.del 1 users currently logged in.                                                                                                    | MAPPING:                                                                                                    |
|--------------------------|----------------------------------------------------------------------------------------------------|----------------------------------------------------------------------------------------------------|
| ←⇒ matches               | Mapping                                                                                                    | 1. Das MAPPING bezieht sich auf die in der Kopfzeile aufgeführte PCN No.       7                                                                    |
| م<br>analysis            | PCN No         PCN Title         Manufacturer         Issue Date         Mapped Parts         Open Matched Parts         Excluded Matched Parts           E         E0L-170721-pe.39         Produktabkindigung         Hulloz77         2017-07-21         0         21                                           | 2.Im unteren Teil sehen Sie die dazugehörigen "Matched Parts" aufgelistet nach dem internen<br>und externen Bereich.                                |
| tasks                    | List of Mapped Parts                                                                                                    | Markieren Sie die Teile (durch eine Einfach- oder Mehrfachselektierung) die z.B. 100%                                                               |
| -<br>රිට search          | Ust of Matched Parts                                                                                                    | Übereinstimmung in der XPN (Ihre externe Herstellernummer) zur PPN (hinterlegten PCN-<br>Teilenummer) haben.                                        |
|                          | Internal         External         Similarity %         V         Status           PN         V         AVN         V         PN         V         Status                                                                                                    | 3. Mappen Sie ALLE Teile (Status: <b>Mapped</b> ), die Sie fest mit der PCN verknüpfen möchten.                                                     |
| 8 categorization         | 2         1000, ms         ps.3997.bhu         ps.3997.bhu         100.0         Mapped           3         1000, mn         ps.3999.bhu         ps.3990.bhu         90.3         Open                                                                                                    | 4. Excludieren Sie ALLE Teile (Status: <b>Excluded</b> ), die es nicht betrifft.                                                                    |
|                          | 4         100 mb         ps.3992/hbi         ps.3992/hbi         90.9         Open           5         1009 ms         ps.3992/hbi         90.3         Open           6         1009 ms         ps.3992/hbi         90.9         Open                                                                             | (Sie können auch zuerst Punkt 4. und dann 3. ausführen, was bei vielen Teilen geschickter ist.)                                                     |
|                          | 7         1009_ms         pe.3997.hhi         pe.3997.hhi         90.9         Open           8         1009_ms         pe.3997.hhi         90.9         Open           9         1009_mr         pe.3992.hhi         90.9         Open           10         1009_mm         pe.3992.hhi         90.9         Open | 5. Drücken Sie den SPEICHER Button [] (nicht vergessen!)                                                                                            |
|                          | 1 - 10 of 21 records<br>1 - 10 of 21 records<br>Start: Hello administrom-rockinit del : 1 users currently isomed in                                                                                                    |                                                                                                    |
| рсп <sub>©</sub> соскріт |                                                                                                    | MAPPING:                                                                                                    |
| ←⇒ matches               | Mapping                                                                                                    | Nun haben Sie die Teile die es betrifft, klar zugeordnet.<br>Der untere Teil mit offenen Teilen ist verschwunden und das MAPPING ist abgeschlossen. |
| <b>Q</b> analysis        | ECI-170721-pe.39     Produktabilindigung     Marg2     2017-07-21     1     0     20                                                                                                    | Drücken Sie den den Button LINKING 🧿 und erkennen sofort, welche Teile, Baugruppen bis                                                              |
| atasks                   | List of Mapped Parts Meldung von Webseite 33                                                                                                    | zum Endprodukt betroffen sind.                                                                                                    |
| රිට search               | IPN v jorn                                                                                                    | Diese Funktion steht auch schon einen Schritt vorher (Bild 7) zur Verfügung.                                                                        |
|                          |                                                                                                    | Nachdem alle Teile zugeordnet sind und es keine offenen Teile mehr gibt, <u>besteht die</u>                                                         |
|                          | List of Matched Parts                                                                                                    | Moglichkeit die PCN als erledigt zu setzen.<br>Dieses können Sie durch drücken des Button 🔽 durchführen, <u>sofern Sie keinen</u> Workflow          |
| Categorization           |                                                                                                    | starten wollen. Anschließend noch die Sicherheitsabfrage bestätigen und die PCN Bearbeitung                                                         |
| Z mapping                |                                                                                                    | ist schon abgeschlossen.                                                                                                    |
| pcn <sub>e</sub> cock    | biť                                                                                                    |                                                                                                    |
|                          | 42 · · · · ·                                                                                                    | LINKING Ergebnis:                                                                                                    |
| ←→ matches               | Mapping     • PCN: E0L-370721-pe-39. Title: Produktabkundigung       • IPN: 1009_ms                                                                                                    | Die komplette Baumstruktur sichtbar machen durch drücken des Button LINKING 0. 9                                                                    |
| O analysis               | PCN No         F                                                                                                    | Sehen Sie welche Teile, Baugruppen bis zum Endprodukt betroffen sind.                                                                               |
|                          | EOL-170721-pe.39 Expand/Collapse All Export Close                                                                                                    | Diese Funktion stent auch schon ab bliu 7 zur verfügung.                                                                                            |
| tasks                    | List of Mapped Parts                                                                                                    | Auf Wunsch exportieren Sie das Ergebnis in eine Excel-Datei.                                                                                        |
| 60 coarch                | IPN ▽ XPN                                                                                                    |                                                                                                    |
|                          | Add new row     1009 ms     pe3997/hbu                                                                                                    | Nach dem MAPPING kommt die ANALYSE und die AKTION.                                                                                                  |
|                          | 1 - 1 of 1 records                                                                                                    | $\rightarrow$ ab Punkt: (10)                                                                                                    |
|                          | List of Matched Parts 4                                                                                                    |                                                                                                    |

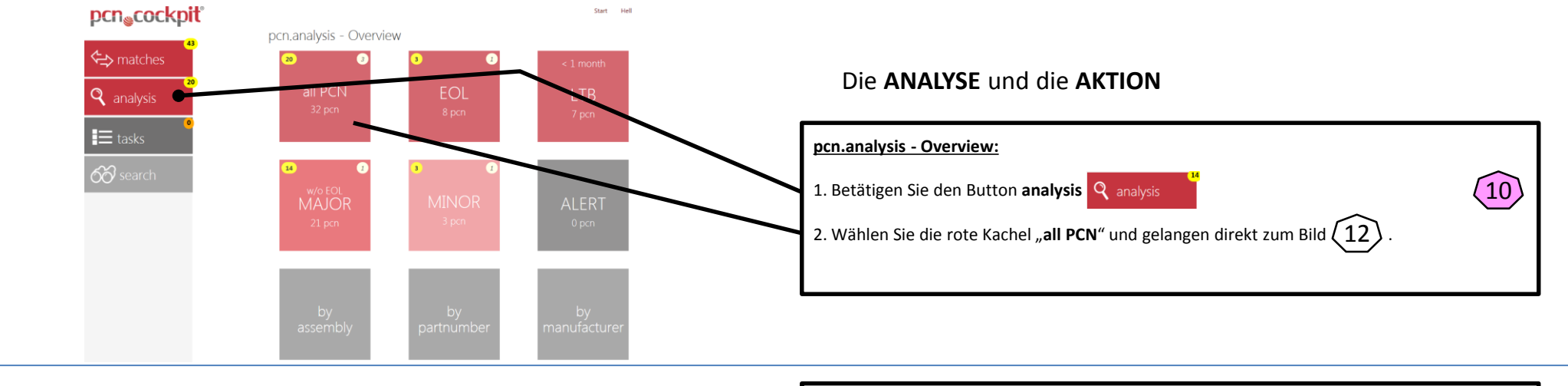

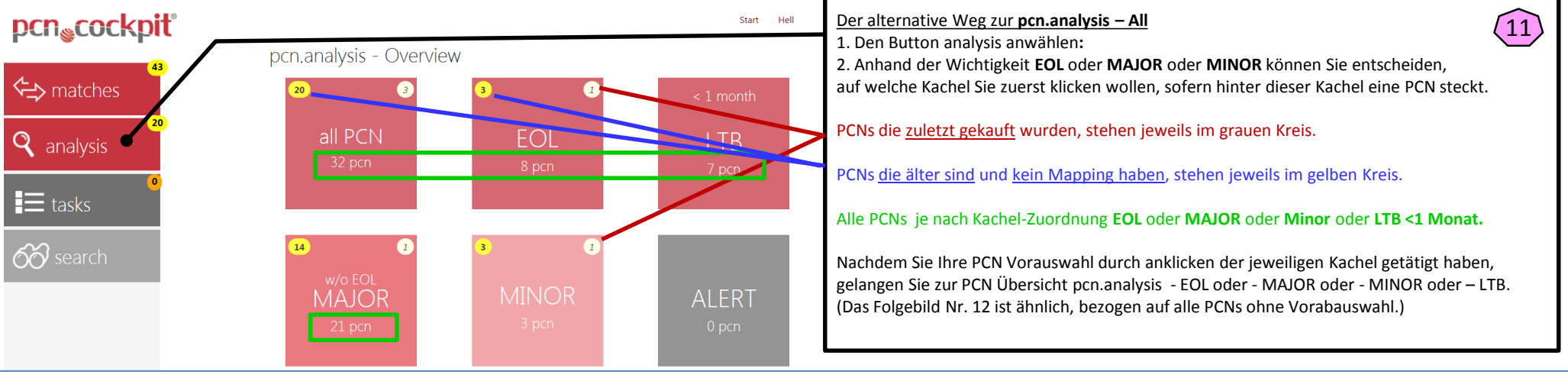

|   |                   |                                          |                |              |              | Start H                       | ello admin@pcn-co | ockpit.de! | 1 users currently log |
|---|-------------------|------------------------------------------|----------------|--------------|--------------|-------------------------------|-------------------|------------|-----------------------|
|   |                   |                                          |                |              |              |                               |                   |            |                       |
| р | cn.analysis       | - All                                    |                |              |              |                               |                   |            |                       |
| F | Show done         |                                          |                |              |              |                               |                   |            |                       |
|   |                   |                                          |                |              |              |                               |                   |            | Sho                   |
|   | PCN No 😐          | PCN Title 0                              | Manufacturer   | Ø Issue Date | Status       | Affected Assemblies           | Import Date       | Category   | 0                     |
| ≡ | EOL-170721-pe.39  | Produktabkündigung                       | Hüloz77        | 2017-07-21   | WIP: Analysi | Kugelschreiber Metall schwarz | 2018-01-31        | EOL        | 4 🛚 🔁                 |
| ≡ | des-fp.58-1707pcn | Designänderungsmitteilung                | Baffed88       | 2017-07-21   | unprocessed  |                               | 2018-01-31        | Major      | ⊴ 8 ≠                 |
| ≡ | 1251-DISTI42-C4   | Standard Labels Change - Add 2D barcod   | Infineon       | 2017-09-29   | unprocessed  |                               | 2018-01-31        | Minor      | ⊴ 8 ₽                 |
| ≡ | 1210-DISTI42-C4   | Customer will receive standardized inner | Infineon       | 2017-07-28   | WIP: Mappi   | testassembly                  | 2018-01-11        | Major      | ⊴ 8 ₹                 |
| ≡ | 989-DISTI42-C40   | BARCODE PRODUCT LABEL UPDATE (FO         | Infineon       | 2017-02-24   | unprocessed  |                               | 2018-01-11        | Minor      | ⊴ 8 ₹.                |
| = | PDN 16_0010 Rev   | Discontinuance of Select RF and Microwa  | Analog Devices | 2017-01-11   | WIP: Analysi | testassembly                  | 2018-01-11        | EOL        | ⊴ 8 ₹                 |
| ≡ | 1210-DISTI42-C4   | Customer will receive standardized inner | Infineon       | 2017-07-28   | WIP: Analysi | testassembly                  | 2017-12-22        | Major      | ↓ 🛛 🕇                 |
| ≡ | 20171115000       | Qualification of Carsem Suzhou (CSZ) as  | ті             | 2017-11-17   | WIP: Action  | testassembly                  | 2017-12-12        | Major      | ⊲ 8 ₹                 |
| ≡ | 20171018000       | Discontinuance of select devices at Amko | Π              | 2017-11-06   | unprocessed  |                               | 2017-12-12        | EOL        | ⇒ 8 ≥                 |
| = | SYST-04RRTD254    | Data Sheet - DSC1104 DSC1124 Data She    | Microchin      | 2017-12-06   | unprocessed  |                               | 2017-12-12        | Major      |                       |

## pcn.analysis - All: 1. Betätigen Sie den grauen Button Analysing Sei einer abgeschlossenen Analyse ist die Farbe des Button dunkelrot

Bei einer bereits gestarteten Analyse, die aber noch nicht abgeschlossen ist, ist die Farbe des Button hellrot.

(12)

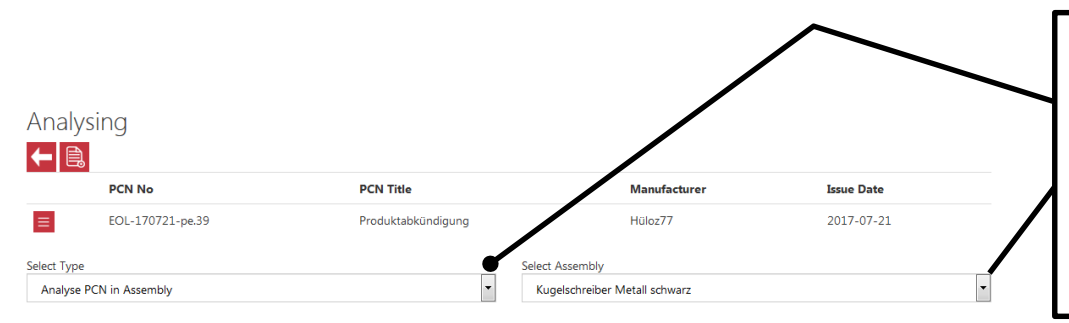

## Analysing:

1. Wählen Sie aus der ersten Drop-Down Liste "Analyse in PCN Assembly" oder überspringen die Analyse durch "Skip Analysis".

2. Wählen Sie das Assembly Ihrer Wahl aus.

3. Anschließend bestätigen Sie den Create Button

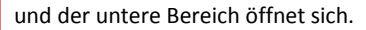

13

Analysing PCN No PCN Title Manufacturer Issue Date ≡ EOL-170721-pe.39 Produktabkündigung Hüloz77 2017-07-21 Analysing: 14 Select Type Select Assembly Diese Werte werden automatisch eingetragen, können aber in der • Analyse PCN in Assembly Kugelschreiber Metall schwarz Grundeinstellung vom Administrator eingestellt werden. Hinter jeder Abteilung (z.B. R&D) sind bereits beliebig viele Personen Workflow mit Ihrer E-Mailadresse hinterlegt. Sie brauchen hier keine wiederkehrenden Ansprechpartner hinterlegen. Ŀ Description Analyse PCN EOL-170721-pe.39 in Assembly Kugelschreiber Metall schwarz 1. Nur wenn Sie zusätzliche Mailempfänger ansprechen möchten, tragen Sie hier weitere Mailadressen ein. Target Date 2017-12-06 2017-12-05 Reminder Date 2. Tragen Sie hier (unterhalb Description) Ihre Anfrage oder die Kommentare ein. **Reminder Repeat Days** 1;7;14 Tasks Show 25 - record 3. Wählen Sie die Abteilungen oder Bereiche ab (X), die Sie ggf. nicht Task Number □ Org Unit ☑ Additional E-Mails ☑ Description benötigen. • Add new row 4. Betätigen Sie anschließend den SPEICHER Button 001 R&D 002 Proc Die ANALYSE ist nun erstellt und die jeweiligen Mails werden versendet! 003 Ор 004 Sales 6

| pcn.a       | actions    | - My Analysis Tasks                                            |              |             |                      |               |          |               |       | Analysing:                                                                            |
|-------------|------------|----------------------------------------------------------------|--------------|-------------|----------------------|---------------|----------|---------------|-------|---------------------------------------------------------------------------------------|
| <b>←</b> [Ľ |            |                                                                |              |             |                      |               |          |               |       | Nach anklicken des + Zeichen,<br>können Sie noch einmal Ihre Einträge sehen.          |
| 4           | Workflow # | ⊽ Name                                                         | PCN          | ⊽ Asse      | mbly Name            | ⊽ Target      | Date ⊽   | Reminder Date |       | Diese Anfragen (unter Description) werden                                             |
| 9           | 007        | Analyse PCN EOL-170721-pe.39 in Assembly Kugelschreiber Metall | EOL-170721   | -pe.39 Kuge | elschreiber Metall s | chwarz 2017-1 | 2-06     | 2017-12-05    | 1;2:3 | nun per Mail an die hinterlegten Mail-<br>adressen der jeweiligen Org Unit versendet. |
|             | Task # 5   | Description V                                                  | Org Unit 🛛 🖓 | User 🖓      | Task Status 🛛 🖓      | Criticality   | C Locked | 7             |       |                                                                                       |
| =           | 004        | Test TASK von L.L.                                             | Sales        |             | Open                 |               |          |               |       |                                                                                       |

| Von: admin@pcn-cockp             | it.de                                                                          |                                                                                             |
|----------------------------------|--------------------------------------------------------------------------------|---------------------------------------------------------------------------------------------|
| An: Lutz Lindenau                |                                                                                |                                                                                             |
| CC:<br>Retreff: pop cocknit: peu | Analyzic tack: [EQ1] BCN [EQ1 170721 pa 30] DMN [Hülor771]                     |                                                                                             |
|                                  |                                                                                | Automatische Benachrichtigung per E-Mail:                                                   |
| You receive this e-m             | ail because your pcn.cockpit® manager created an <b>Analysis task</b> for you. | Der Mailempfänger bekommt automatisch die <b>TASK</b> -Nachricht <b>004</b> zugesendet.     |
| Please process the fo            | llowing task until 2017-12-06:                                                 | Hier bekommt der Empfänger ALLE relevanten PCN Details und welche Assemblies dav<br>sind.   |
| To open workflow ir              | n pcn.cockpit®: <u>Click here</u>                                              | 1. Durch betätigen des Link <u>Click here</u> , wird der jeweilige Empfänger genau an den p |
| Task #                           | 004                                                                            | Workflow im pcn.cockpit geführt.                                                            |
| Task Description                 | Test TASK von L.L.                                                             | Siehe Bild                                                                                  |
| Target Date                      | 2017-12-06                                                                     |                                                                                             |
| Workflow #                       | 007                                                                            |                                                                                             |
| IPNs                             | 1009_ms                                                                        |                                                                                             |

| XPNs | pe.3997.hhü |
|------|-------------|
| PPNs | pe.3997.hhü |
|      |             |

Assemblies

 PCN #
 EOL-170721-ре.39

 PCN Category
 EOL

 PCN manufacturer (PMN)
 Hüloz77

DDM\_black.02

This is a service from your pcn.cockpit  ${\ensuremath{\mathbb R}}.$ 

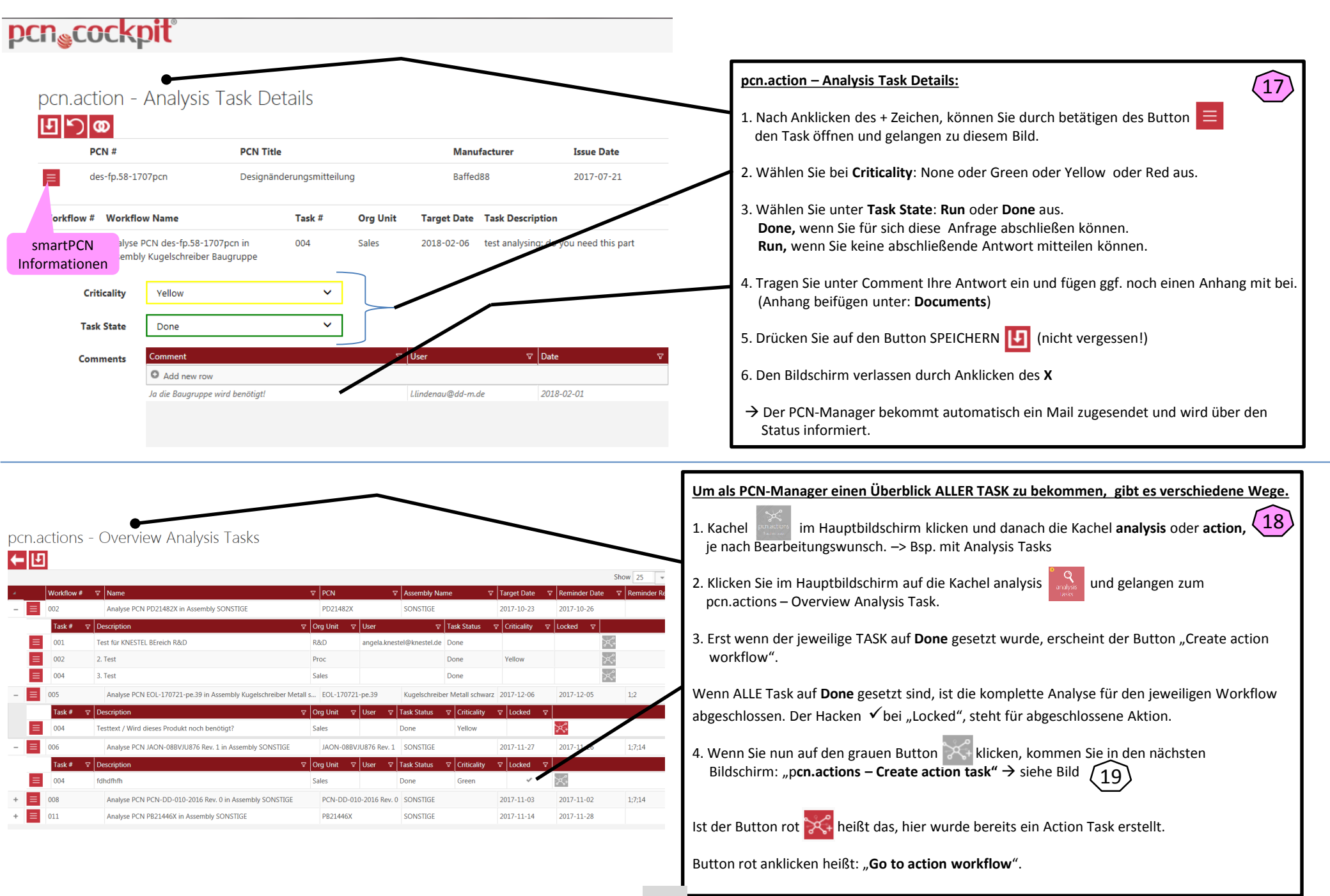

| :n.cockpit® 📔 DIEHL pcn.cockpi | it 🐹 pcn.global ein Produkt de 隆 Google Übersetzer 🕒 Goog | le 🧕 Outlook Web App 🏋 Google N                                                                                                    | Maps [ Bug List ≶                                                                                                    | SiliconExpert Electronic C                                                                                                    | R Rob                                                                                                    |
|--------------------------------|-----------------------------------------------------------|----------------------------------------------------------------------------------------------------|----------------------------------------------------------------------------------------------------|----------------------------------------------------------------------------------------------------|----------------------------------------------------------------------------------------------------|
|                                |                                                           |                                                                                                    | Start Hello ad                                                                                                    | min@pcn-cockpit.de!                                                                                                    | 1 user:                                                                                                    |
| ions - Create A                | Action Tasks                                              |                                                                                                    |                                                                                                    |                                                                                                    |                                                                                                    |
| PCN No                         | PCN Title                                                 | Manufacture                                                                                                    | er                                                                                                    | Issue Date                                                                                                    |                                                                                                    |
| ABC888XYZ                      | Product Change Notification (PCN)                         | DDM                                                                                                    |                                                                                                    | 2017-07-31                                                                                                    |                                                                                                    |
| rsis                           |                                                           |                                                                                                    |                                                                                                    |                                                                                                    |                                                                                                    |
|                                |                                                           | Org Unit                                                                                                    | User                                                                                                    | Criticality                                                                                                    |                                                                                                    |
| Task Description               |                                                           |                                                                                                    |                                                                                                    |                                                                                                    |                                                                                                    |
|                                | ions - Create A PCN No ABC888XYZ sis                      | Incomptee Duter period of the period of the | Incoceptes Duting period and an information of the second second se | Indecepter Dent percecept Appendication Product de       Coogle Udent percecept Appendication Product de       Coogle Udent percecept Appendication Product de         Start       Hello ad         ions - Create Action Tasks         PCN No       PCN Title         ABC888XY/Z       Product Change Notification (PCN)       DDM         tis | PCN No       PCN Title       Manufacturer       Issue Date         ABC888XYZ       Product Change Notification (PCN)       DDM       2017-07-31 |

## pcn.actions – Create Action Tasks:

- Wenn Sie eine Aktion starten wollen, wählen Sie "Action for Assembly". 1. (Keine Aktion starten bzw. überspringen = "Skip Action".)
- 2. Betätigen Sie den create Button 📄 und der untere Bereich öffnet sich.

(19)

| pcn.actions - Create Action Tasks | 5 |
|-----------------------------------|---|
|                                   |   |

| For PCN        |             |                                              |                    |               |            |              |
|----------------|-------------|----------------------------------------------|--------------------|---------------|------------|--------------|
|                | PCN No      | PCN Title                                    | Ма                 | nufacturer    | Issue Date |              |
| ≡              | EOL595      | Product Discontinuation                      | Infi               | neon          | 2017-06-16 |              |
| Based on analy | sis         |                                              |                    |               |            |              |
| Task #         | Task D      | Description                                  |                    | Org Unit      | User C     | riticality   |
| Test TASK      | Test T/     | ASK von H. Lindenau, benötigen wir diese Tei | il noch?           | CE1           | Y          | ellow        |
| Select Type    |             |                                              |                    |               |            |              |
| Action for As  | sembly      |                                              |                    |               |            | ~            |
| Workflow       |             |                                              |                    |               |            |              |
| WORKINGW       |             |                                              |                    |               | $\square$  |              |
| J<br>J         | <u>г</u>    |                                              | ſ                  |               | /          |              |
|                | Description | Action for Assembly EOL595                   |                    |               |            |              |
| т              | arget Date  | 2017-12-09                                   |                    |               |            |              |
| _              | -           |                                              |                    |               |            |              |
| Rem            | ninder Date | 2017-12-07                                   |                    |               |            |              |
| Reminder R     | epeat Days  | 1;3;5                                        |                    |               |            |              |
|                | Tasks       |                                              |                    |               |            |              |
|                |             |                                              |                    |               | Show       | 25 👻 records |
|                |             | Task Number 🛛 Org Unit                       | Additional E-Mails | 7 Description |            | 5            |
|                |             | 001 R&D                                      | -                  | -             |            |              |
|                |             | 002 Proc                                     | -                  | -             |            |              |
|                |             | 004 Sales                                    |                    |               |            |              |
|                |             |                                              |                    |               | 9          |              |